## Dopo aver effettuato l'accesso alla DASHBOARD nel sito Web DISH, fare clic su Ordinazione cibo .

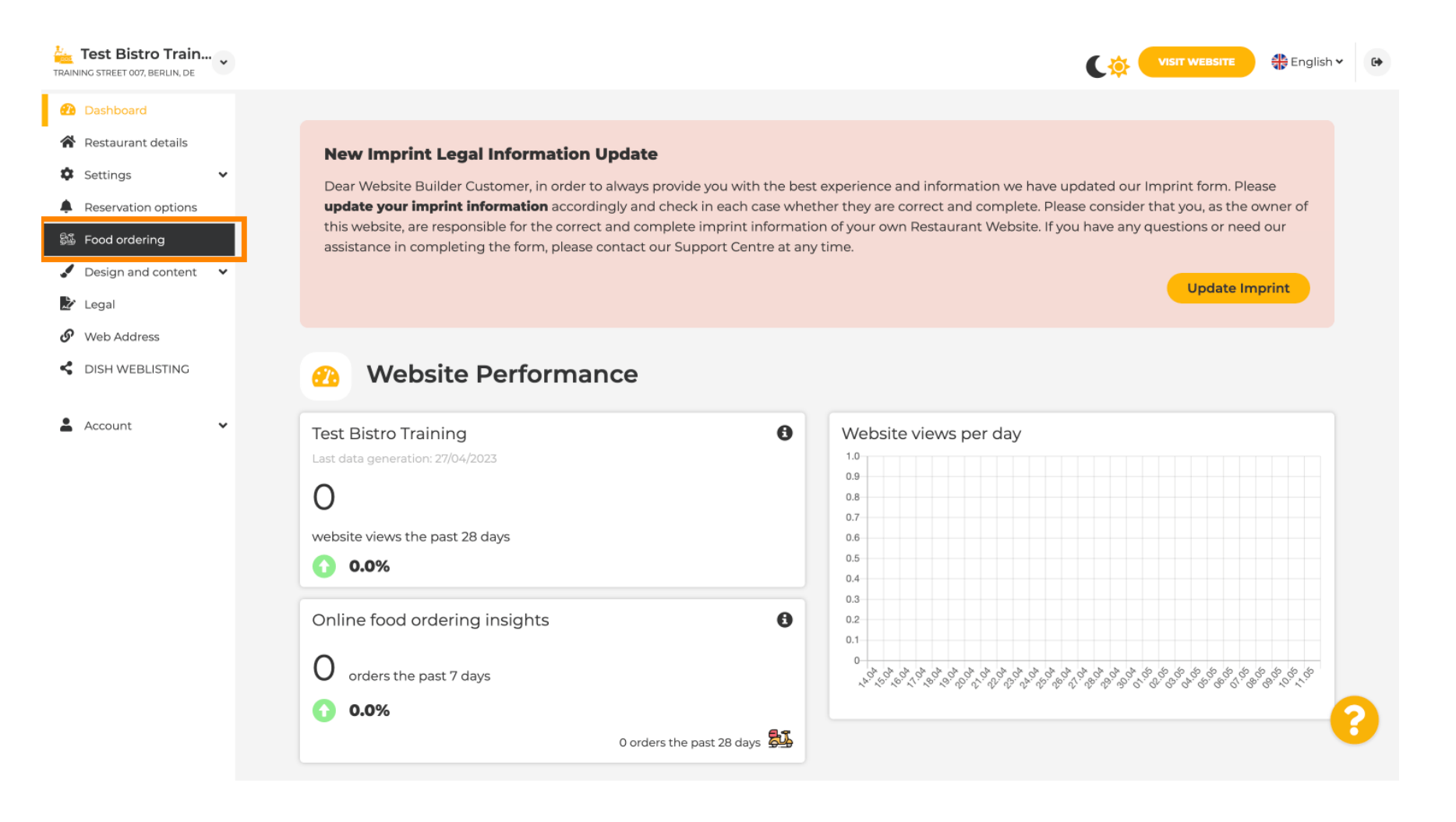

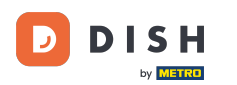

**F**)

## Assicurati che l'ordinazione del cibo sia abilitata cliccando sul pulsante accanto ad Abilita.

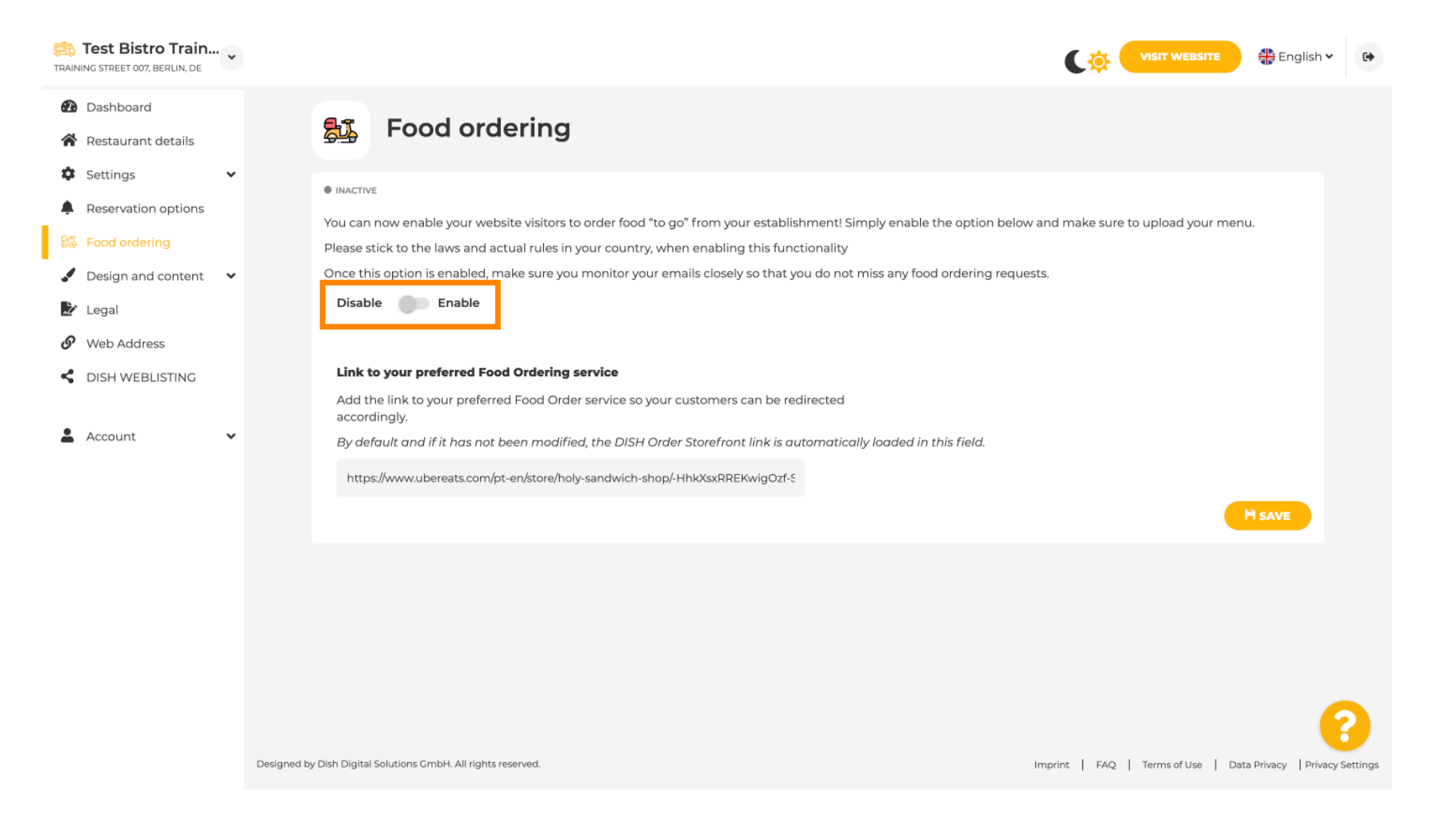

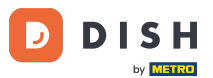

Sito web DISH - Aggiungi un collegamento al servizio di ordinazione di cibo

Aggiungi di seguito l' URL del servizio di ordinazione cibo preferito. Nota: tieni presente che se imposti un URL, le altre impostazioni di cui sopra non saranno applicate. Sono valide solo per il widget predefinito "Ordinazione cibo" integrato nel sito Web DISH.

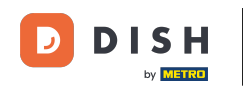

| TRAINING STREET 007, BERLIN, DE | •                                                                                                    |                                                                                                    | 🕀 English 🗸       | 69       |  |  |  |  |  |
|---------------------------------|----------------------------------------------------------------------------------------------------|----------------------------------------------------------------------------------------------------|-------------------|----------|--|--|--|--|--|
| Dashboard                       |                                                                                                    |                                                                                                    |                   |          |  |  |  |  |  |
| 倄 Restaurant details            | 🔁 Food ordering                                                                                                    |                                                                                                    |                   |          |  |  |  |  |  |
| 🗱 Settings 🗸                    | •                                                                                                    |                                                                                                    |                   |          |  |  |  |  |  |
| Reservation options             |                                                                                                    |                                                                                                    |                   |          |  |  |  |  |  |
| 😼 Food ordering                 | You can now enable your website visitors to order food "to go" from your establishment! Simply enable the option below and make sure t                                                                                   | You can now enable your website visitors to order food "to go" from your establishment! Simply enable the option below and make sure to upload your menu. |                   |          |  |  |  |  |  |
| 🖌 Design and content 🛛 🗸        | Please stick to the laws and actual rules in your country, when enabling this functionality     Once this option is enabled make sure you monitor your emails closely so that you do not miss any food ordering requests |                                                                                                    |                   |          |  |  |  |  |  |
| Legal                           | Disable <b>Enable</b>                                                                                                    |                                                                                                    |                   |          |  |  |  |  |  |
| Web Address                     |                                                                                                    |                                                                                                    |                   |          |  |  |  |  |  |
|                                 | Receive orders outside of my opening hours                                                                                                    |                                                                                                    |                   |          |  |  |  |  |  |
| S DISH WEBLISTING               | This checkbox enables the "Order Food" option on your website when you are closed                                                                                                    |                                                                                                    |                   |          |  |  |  |  |  |
| 🛓 Account 🗸                     | <ul> <li>Services available</li> </ul>                                                                                                    |                                                                                                    |                   |          |  |  |  |  |  |
|                                 | Pickup     Pelivery     Eat In                                                                                                    |                                                                                                    |                   |          |  |  |  |  |  |
|                                 |                                                                                                    |                                                                                                    |                   |          |  |  |  |  |  |
|                                 | Payment methods available                                                                                                    |                                                                                                    |                   |          |  |  |  |  |  |
|                                 | Cash Credit card Credit card Credit card Credit card Credit card                                                                                                    |                                                                                                    |                   |          |  |  |  |  |  |
|                                 | Link to your preferred Food Ordering service                                                                                                    |                                                                                                    |                   |          |  |  |  |  |  |
|                                 | Add the link to your preferred Food Order service so your customers can be redirected accordingly.                                                                                                    | Add the link to your preferred Food Order service so your customers can be redirected accordingly.                                                        |                   |          |  |  |  |  |  |
|                                 | By default and if it has not been modified, the DISH Order Storefront link is automatically loaded in this field.                                                                                                    |                                                                                                    |                   |          |  |  |  |  |  |
|                                 |                                                                                                    | c                                                                                                    | A SAVE            |          |  |  |  |  |  |
|                                 |                                                                                                    |                                                                                                    |                   |          |  |  |  |  |  |
|                                 | Designed by Hospitality Digital GmbH. All rights reserved.                                                                                                    | it   FAQ   Terms of Use   Data                                                                                                    | Privacy Privacy S | lettings |  |  |  |  |  |

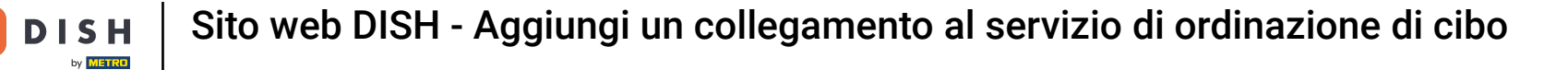

## Se inserisci un URL non valido, verrà visualizzata la seguente Nota.

D

i

| TRAINING STREET 007, BERLIN, DE                        | VISIT WEBSITE STATE FIGURE CONTRACTOR                                                                                                    |  |  |  |  |  |  |
|--------------------------------------------------------|----------------------------------------------------------------------------------------------------|--|--|--|--|--|--|
| <ul><li>Dashboard</li><li>Restaurant details</li></ul> | Food ordering                                                                                                    |  |  |  |  |  |  |
| Settings V                                             |                                                                                                    |  |  |  |  |  |  |
| Reservation options                                    |                                                                                                    |  |  |  |  |  |  |
| 😼 Food ordering                                        | X The format of the URL is not valid, please update                                                                                                    |  |  |  |  |  |  |
| 🖌 Design and content 🛛 👻                               | You can now enable your website visitors to order food "to go" from your establishment! Simply enable the option below and make sure to upload your menu.                                                                                                    |  |  |  |  |  |  |
| 📩 Legal                                                | Please stick to the laws and actual rules in your country, when enabling this functionality                                                                                                    |  |  |  |  |  |  |
| 🔗 Web Address                                          | Once this option is enabled, make sure you monitor your emails closely so that you do not miss any food ordering requests.                                                                                                    |  |  |  |  |  |  |
| CIISH WEBLISTING                                       | Disable Constant Constant |  |  |  |  |  |  |
| 🛔 Account 🗸 🗸                                          | Receive orders outside of my opening hours                                                                                                    |  |  |  |  |  |  |
|                                                        | This checkbox enables the "Order Food" option on your website when you are closed                                                                                                    |  |  |  |  |  |  |
|                                                        | Services available                                                                                                    |  |  |  |  |  |  |
|                                                        | Pickup V Delivery V Eat In                                                                                                    |  |  |  |  |  |  |
|                                                        | Payment methods available                                                                                                    |  |  |  |  |  |  |
|                                                        | Cash  Credit card  Debit card  EC card                                                                                                    |  |  |  |  |  |  |
|                                                        | Link to your preferred Food Ordering service                                                                                                    |  |  |  |  |  |  |
|                                                        | Add the link to your preferred Food Order service so your customers can be redirected accordingly.                                                                                                    |  |  |  |  |  |  |
|                                                        | By default and if it has not been modified, the DISH Order Storefront link is automatically loaded in this field.                                                                                                    |  |  |  |  |  |  |
|                                                        | s 2                                                                                                    |  |  |  |  |  |  |
|                                                        | HSAVE                                                                                                    |  |  |  |  |  |  |
|                                                        |                                                                                                    |  |  |  |  |  |  |

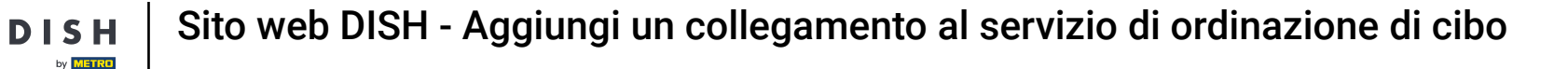

# • Aggiungere un URL valido per il servizio di ordinazione di cibo .

D

| Test Bistro Train        |                                                            |                                                                                              |                                    |                                  |                                   | 🛟 English 🗸           | 6+         |
|--------------------------|------------------------------------------------------------|----------------------------------------------------------------------------------------------|------------------------------------|----------------------------------|-----------------------------------|-----------------------|------------|
| Dashboard                |                                                            |                                                                                              |                                    |                                  |                                   |                       |            |
| Restaurant details       | ACTIVE                                                     |                                                                                              |                                    |                                  |                                   |                       |            |
| Settings                 | × The format of                                            | the URL is not valid, please update                                                          |                                    |                                  |                                   |                       |            |
| Reservation options      |                                                            |                                                                                              |                                    |                                  |                                   |                       |            |
| 🐝 Food ordering          | You can now enab                                           | le your website visitors to order food "to go" f                                             | from your establishment! Simply    | enable the option below and make | sure to upload your menu.         |                       |            |
| 🖌 Design and content 🛛 🗸 | Once this option is                                        | s enabled, make sure you monitor your email                                                  | Is closely so that you do not miss | any food ordering requests.      |                                   |                       |            |
| 🏂 Legal                  | Disable 🦲                                                  | Disable Chable                                                                               |                                    |                                  |                                   |                       |            |
| Web Address              |                                                            |                                                                                              |                                    |                                  |                                   |                       |            |
| CISH WEBLISTING          | <b>Receive orde</b><br>This checkbox end                   | rs outside of my opening hours<br>ibles the "Order Food" option on your websit               | e when you are closed              |                                  |                                   |                       |            |
| 🛔 Account 🗸 🗸            | Services available                                         |                                                                                              |                                    |                                  |                                   |                       |            |
|                          | 🗸 Pickup                                                   | Delivery                                                                                     | 🧹 Eat In                           |                                  |                                   |                       |            |
|                          | Payment method                                             | Payment methods available                                                                    |                                    |                                  |                                   |                       |            |
|                          | 🗸 Cash                                                     | <ul> <li>Credit card</li> </ul>                                                              | Debit card                         | 🖌 EC card                        |                                   |                       |            |
|                          | Link to your preferred Food Ordering service               |                                                                                              |                                    |                                  |                                   |                       |            |
|                          | Add the link to s                                          | our preferred Food Order service so your cus<br>f it has not been modified, the DISH Order S | stomers can be redirected accord   | lingly.<br>aded in this field    |                                   |                       |            |
|                          | https://www.ub                                             | ereats.com/pt-en/store/holy-sandwich-shop/-Hhi                                               | kXsxRREKwigOzf-S7ZQ                |                                  |                                   | H SAVE                |            |
|                          |                                                            |                                                                                              |                                    |                                  |                                   |                       | 2          |
|                          | Designed by Hospitality Digital GmbH. All rights reserved. |                                                                                              |                                    |                                  | Imprint   FAQ   Terms of Use   Da | ata Privacy   Privacy | y Settings |

Sito web DISH - Aggiungi un collegamento al servizio di ordinazione di cibo DISH

#### Fare clic su SALVA . 0

by METRO

D

| Test Bistro Train<br>TRAINING STREET 007, BERLIN, DE |                                                                                                    |                                                                                                    |                                      |                                |                           |                                      | 🛟 English 🗸          | 6+       |
|------------------------------------------------------|----------------------------------------------------------------------------------------------------|----------------------------------------------------------------------------------------------------|--------------------------------------|--------------------------------|---------------------------|--------------------------------------|----------------------|----------|
| 🔁 Dashboard                                          |                                                                                                    |                                                                                                    |                                      |                                |                           |                                      |                      |          |
| Restaurant details                                   |                                                                                                    | ACTIVE                                                                                             |                                      |                                |                           |                                      |                      |          |
| Settings 🗸                                           |                                                                                                    | X The format of the URL is not v                                                                   | valid, please update                 |                                |                           |                                      |                      |          |
| Reservation options                                  |                                                                                                    | Veu een neu enekle veuruskeite                                                                     | visitave to and a food "to co" from  | eur esteleliek es enti Cissel  | unable the option halo    |                                      |                      |          |
| 😼 Food ordering                                      |                                                                                                    | Please stick to the laws and actua                                                                 | I rules in your country, when enabli | ng this functionality          | y enable the option below | w and make sure to upload your menu. |                      |          |
| Design and content                                   |                                                                                                    | Once this option is enabled, make                                                                  | sure you monitor your emails close   | ely so that you do not miss    | s any food ordering requ  | ests.                                |                      |          |
| 🏂 Legal                                              |                                                                                                    | Disable 🦲 Enable                                                                                   |                                      |                                |                           |                                      |                      |          |
| 🔗 Web Address                                        |                                                                                                    |                                                                                                    |                                      |                                |                           |                                      |                      |          |
| CISH WEBLISTING                                      |                                                                                                    | Receive orders outside of m                                                                        | y opening hours                      |                                |                           |                                      |                      |          |
|                                                      |                                                                                                    | This checkbox enables the "Order                                                                   | Food" option on your website wher    | n you are closed               |                           |                                      |                      |          |
| 🛔 Account 🗸                                          |                                                                                                    | Services available                                                                                 |                                      |                                |                           |                                      |                      |          |
|                                                      |                                                                                                    | Y Pickup                                                                                           | <ul> <li>Delivery</li> </ul>         | 🧹 Eat In                       |                           |                                      |                      |          |
|                                                      |                                                                                                    | Payment methods available                                                                          |                                      |                                |                           |                                      |                      |          |
|                                                      |                                                                                                    | <ul> <li>Cash</li> </ul>                                                                           | <ul> <li>Credit card</li> </ul>      | <ul> <li>Debit card</li> </ul> | 🖌 EC car                  | rd                                   |                      |          |
|                                                      |                                                                                                    | Link to your preferred Food O                                                                      | rdering service                      |                                |                           |                                      |                      |          |
|                                                      |                                                                                                    | Add the link to your preferred Food Order service so your customers can be redirected accordingly. |                                      |                                |                           |                                      |                      |          |
|                                                      | By default and if it has not been modified, the DISH Order Storefront link is automatically loaded in this field. |                                                                                                    |                                      |                                |                           |                                      |                      |          |
|                                                      |                                                                                                    | https://www.ubereats.com/pt-en/store/holy-sandwich-shop/-HhkXsxRREKwigOzf-S7ZQ                     |                                      |                                |                           |                                      |                      |          |
|                                                      |                                                                                                    |                                                                                                    |                                      |                                |                           |                                      | H SAVE               | 2        |
|                                                      |                                                                                                    |                                                                                                    |                                      |                                |                           |                                      |                      | 9        |
|                                                      | Designed by Hospitality Digital GmbH. All rights reserved. Imprint   FAQ   Terms of Use   Data Privacy            |                                                                                                    |                                      |                                |                           |                                      | ta Privacy Privacy S | Settings |

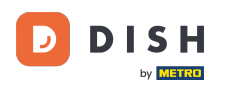

Ð

Se è stato aggiunto un URL valido, verrà visualizzata la seguente Nota per confermare che le modifiche sono state apportate correttamente.

| Test Bistro Train        | VISIT WEBSITE STREET                                                                                                    |  |  |  |  |  |  |
|--------------------------|----------------------------------------------------------------------------------------------------|--|--|--|--|--|--|
| Dashboard                |                                                                                                    |  |  |  |  |  |  |
| Restaurant details       | ● ACTIVE                                                                                                    |  |  |  |  |  |  |
| 🕸 Settings 🗸 🗸           | ✓ Your changes were saved successfully.                                                                                                    |  |  |  |  |  |  |
| Reservation options      |                                                                                                    |  |  |  |  |  |  |
| 😼 Food ordering          | You can now enable your website visitors to order food "to go" from your establishment! Simply enable the option below and make sure to upload your menu. |  |  |  |  |  |  |
| 🖌 Design and content 🛛 👻 | Once this option is enabled, make sure you monitor your emails closely so that you do not miss any food ordering requests.                                |  |  |  |  |  |  |
| 🏂 Legal                  | Disable Chable                                                                                                    |  |  |  |  |  |  |
| 🔗 Web Address            |                                                                                                    |  |  |  |  |  |  |
| CISH WEBLISTING          | Receive orders outside of my opening hours This checkbox enables the "Order Food" option on your website when you are closed                              |  |  |  |  |  |  |
| Account                  | Services available                                                                                                    |  |  |  |  |  |  |
|                          | Pickup     Delivery     Eat In                                                                                                    |  |  |  |  |  |  |
|                          |                                                                                                    |  |  |  |  |  |  |
|                          | Payment methods available                                                                                                    |  |  |  |  |  |  |
|                          | ✓     Cash     ✓     Credit card     ✓     Debit card     ✓     EC card                                                                                   |  |  |  |  |  |  |
|                          | Link to your preferred Food Ordering service                                                                                                    |  |  |  |  |  |  |
|                          | Add the link to your preferred Food Order service so your customers can be redirected accordingly.                                                        |  |  |  |  |  |  |
|                          | By default and if it has not been modified, the DISH Order Storefront link is automatically loaded in this field.                                         |  |  |  |  |  |  |
|                          | https://www.ubereats.com/pt-en/store/holy-sandwich-shop/-HhkXsxRREKwigOzf-S7ZQ                                                                            |  |  |  |  |  |  |
|                          | H SAVE                                                                                                    |  |  |  |  |  |  |
|                          | · · · · · · · · · · · · · · · · · · ·                                                                                                    |  |  |  |  |  |  |
|                          | Designed by Hospitality Digital GmbH. All rights reserved. Imprint   FAQ   Terms of Use   Data Privacy   Privacy Settin                                   |  |  |  |  |  |  |

Sito web DISH - Aggiungi un collegamento al servizio di ordinazione di cibo

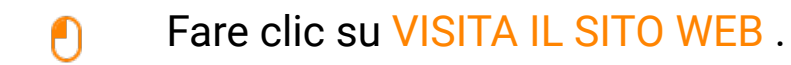

DISH

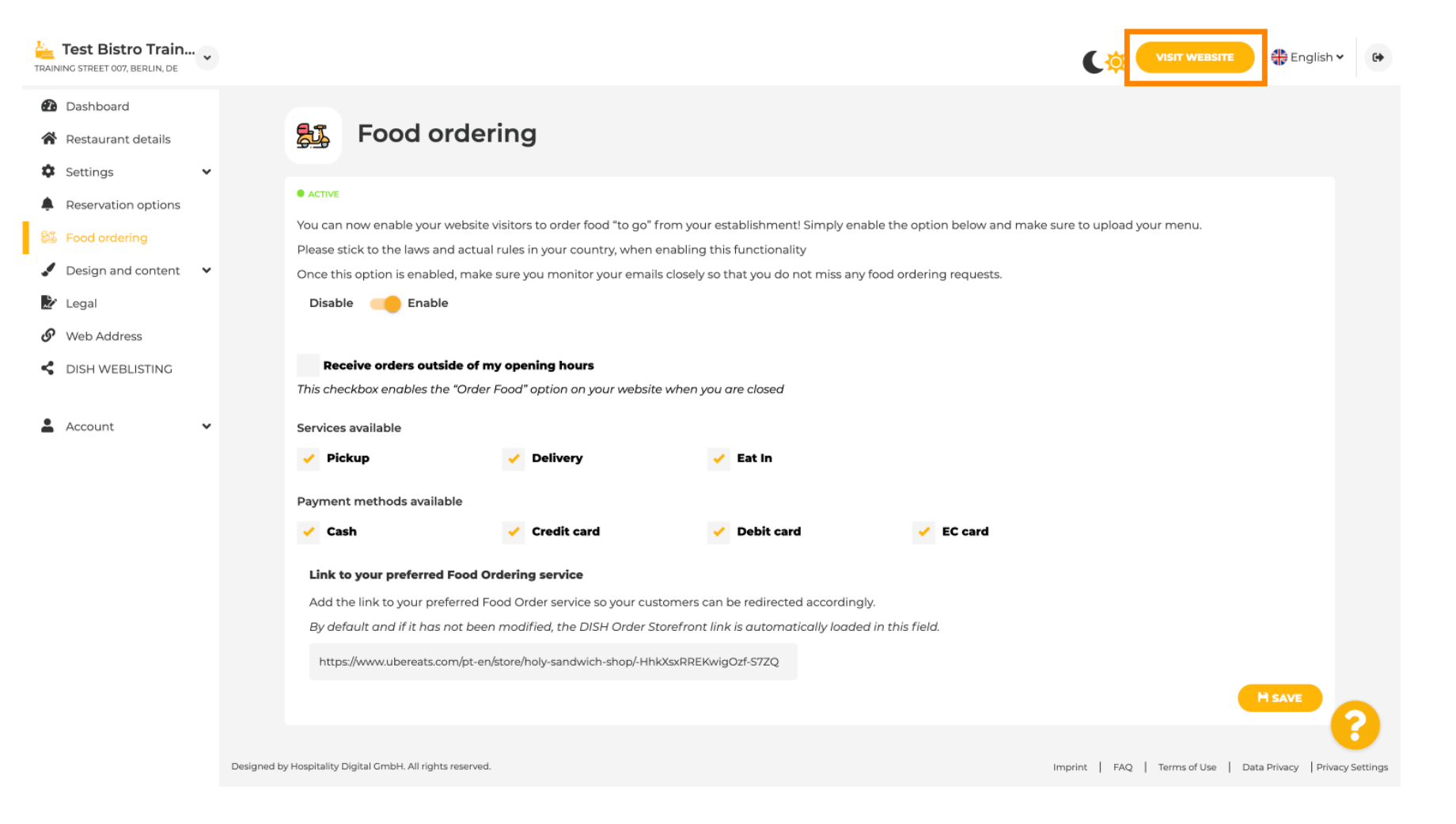

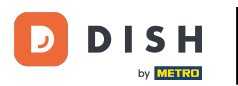

## • Fai clic su ORDINA CIBO .

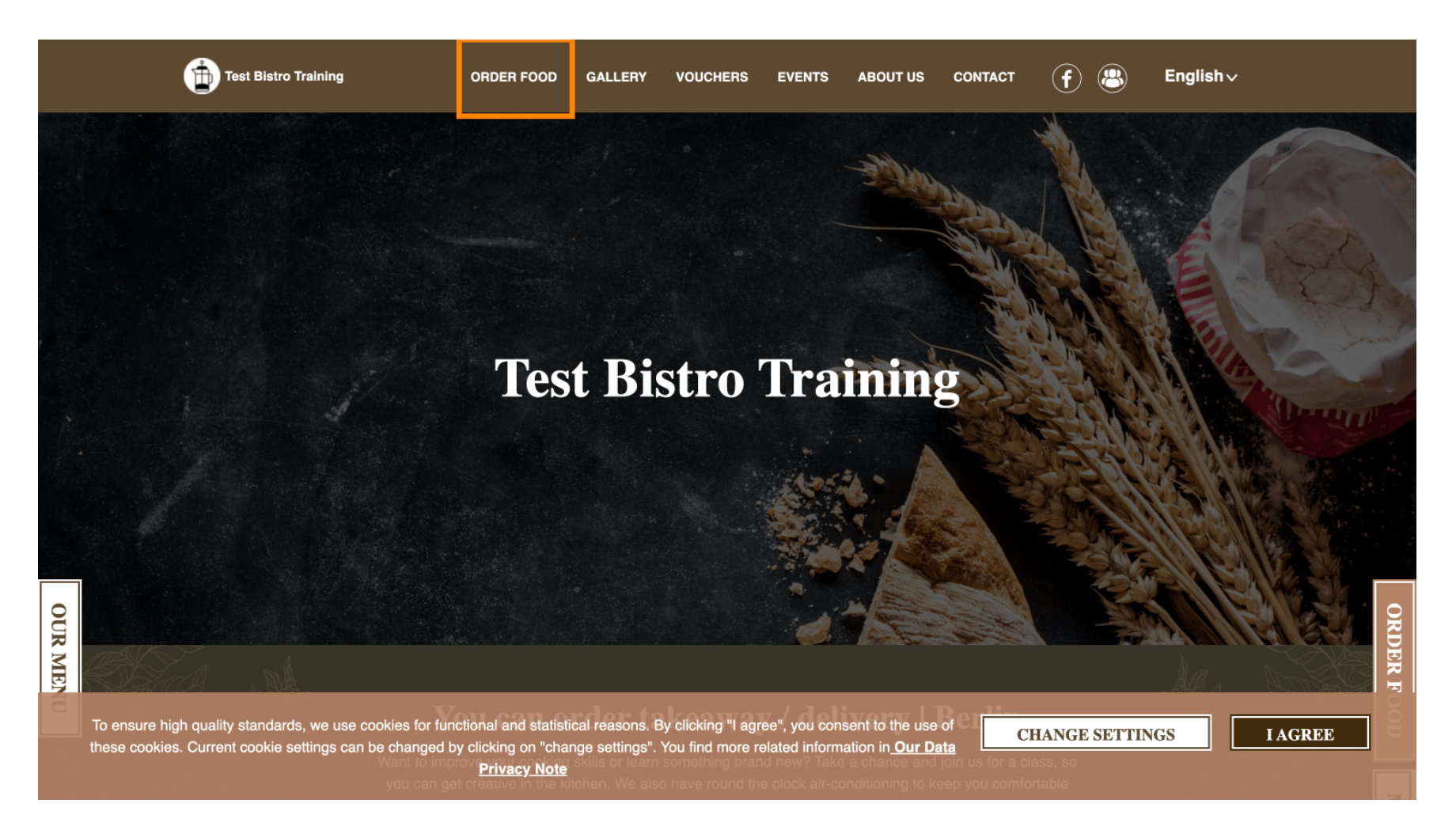

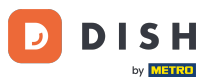

## • Verrai reindirizzato all'URL aggiunto del tuo Food Ordering Service. Ecco fatto. Hai finito.

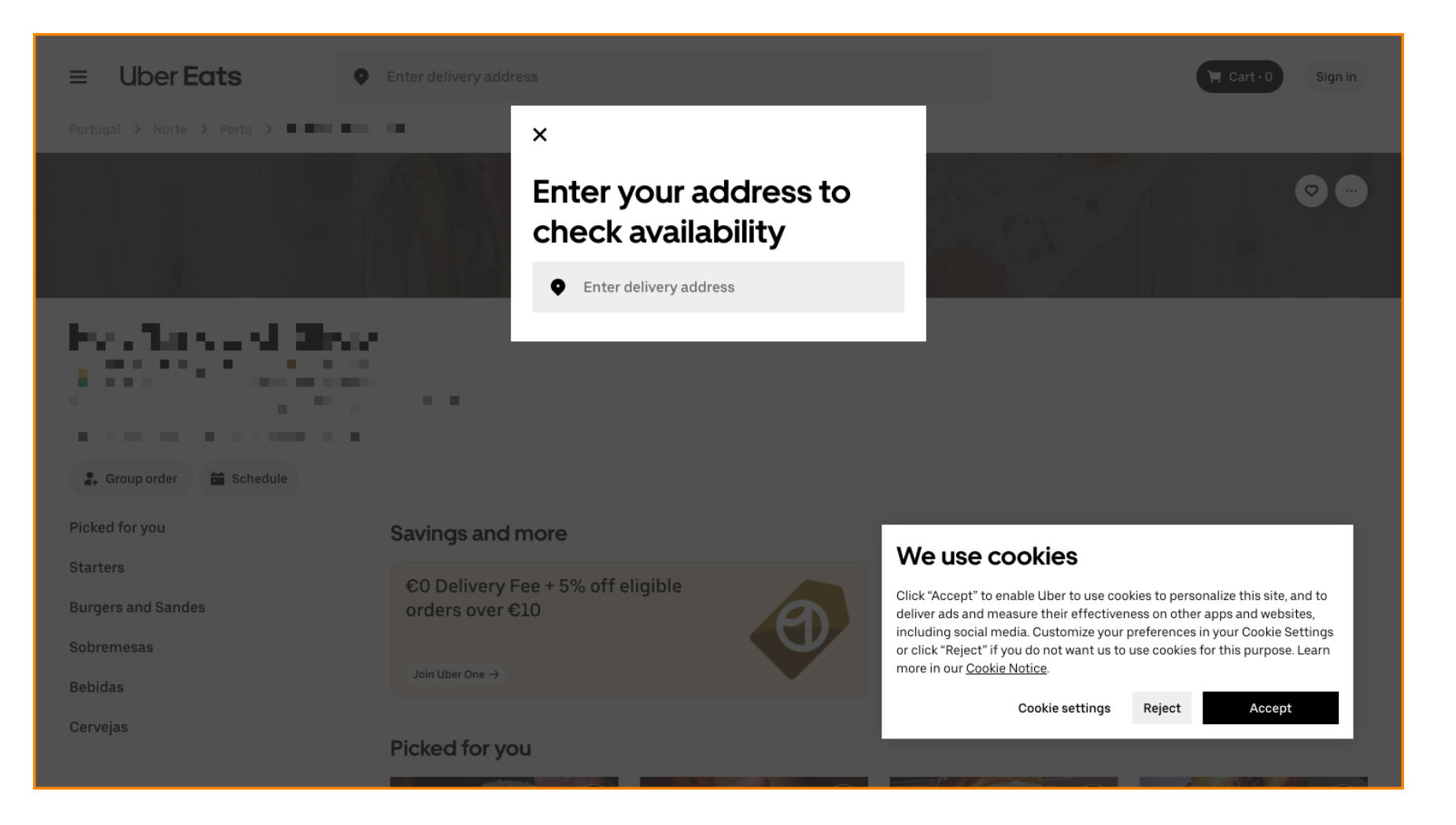

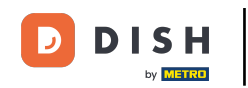

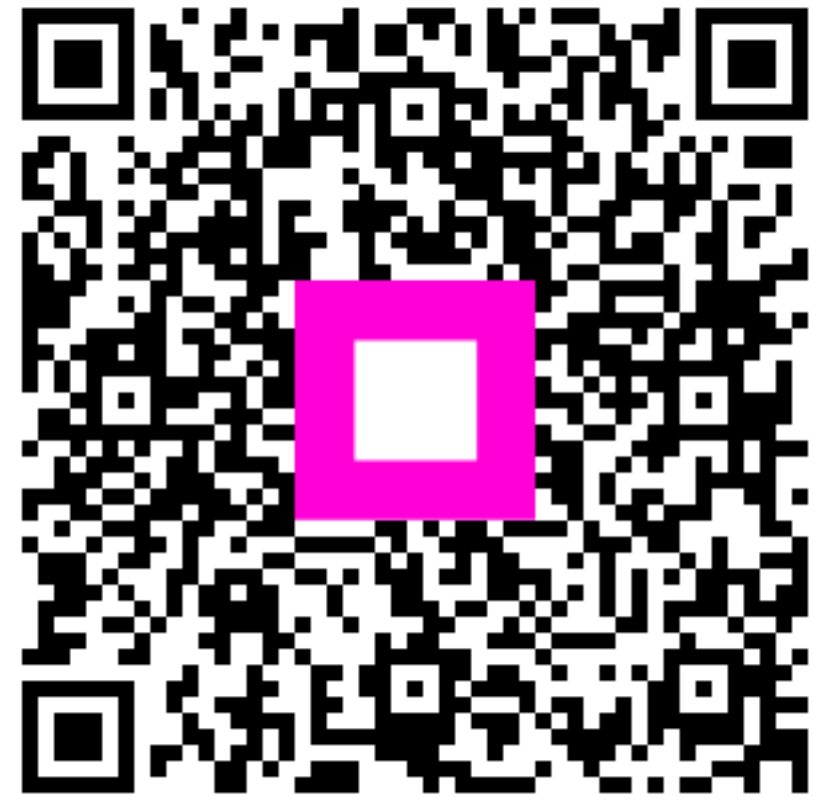

Scansiona per andare al lettore interattivo